## Инструкция для обучающихся и педагогических работников по получению и восстановлению логина в системе Дневник.Ру

1) Получение доступа:

- **Педагогические работники** могут получить логин и пароль у администратора образовательной организации (администрация лицея, техническая поддержка лицея)

- Обучающиеся и родители могут получить логин и пароль у классного руководителя

2) Восстановление доступа:

Если пользователь ранее подтвердил мобильный телефон и email в своём профиле, то у него есть возможность самостоятельно восстановить данные для входа. Восстановить доступ возможно, даже если были забыты и логин, и пароль.

Если пользователь НЕ подтверждал мобильный телефон и email в своём профиле, то ему следует обратиться к администраторам образовательной организации или к классным руководителям.

Самостоятельное восстановление доступа

Шаг 1. На главной странице сайта нужно выбрать пункт «Восстановите доступ».

| Войти в Дневник.ру | Не заратистрированы в систем |
|--------------------|------------------------------|
| Логин              |                              |
| Пароль             |                              |
|                    |                              |

Шаг 2. Далее, нужно указать тип проблемы:

## Восстановление доступа

Для восстановления доступа вы можете обратиться к администратору вашей образовательной организации или к сотруднику, выдавшему вам логин и пароль. Также вы можете восстановить данные для входа самостоятельно.

) Я не помню логин

Я не помню пароль

Я не помню логин и пароль

#### Что делать, если утерян логин?

В этом случае для получения информации необходимо выбрать вариант «**Я** не помню логин» и заполнить следующие поля:

•email и / или номер мобильного телефона;

- •дата рождения;
- •цифры с картинки.

|                                |            | или  | +7 ( ) |   |
|--------------------------------|------------|------|--------|---|
| Выберите <mark>д</mark> ату ро | ждения     |      |        |   |
| День 🔹                         | Месяц      | •    | Год    | • |
| Зведите с <mark>и</mark> мволы | с картинки |      |        |   |
|                                | 2          | 1488 | \$     |   |

Логин будет отправлен на указанный email только при совпадении введенной даты рождения.

#### Что делать, если утерян пароль?

В этом случае необходимо выбрать вариант **«Я не помню пароль»** и заполнить поля:

•логин;

•цифры с картинки.

| Я не <mark>п</mark> омню пароль |       |
|---------------------------------|-------|
| Введите логин                   |       |
| Введите символы с карти         | инки  |
|                                 | 55551 |
| Лалоо                           |       |

#### Восстановление по email

На email будет отправлена ссылка для сброса пароля, по которой нужно перейти. Далее в открывшемся поле в двух окнах вводится новый пароль.

### Выберите свой новый пароль

| Укажите новый пароль для входа в Дневник.ру |  |  |
|---------------------------------------------|--|--|
| Ваш новый пароль                            |  |  |
|                                             |  |  |
|                                             |  |  |
| Повторите пароль                            |  |  |

| Далее |  |  |
|-------|--|--|

#### Восстановление по SMS

В случае, если у пользователя отсутствует доступ к email, необходимо выбрать «Мне не пришло письмо, восстановить пароль по телефону».

Далее, необходимо:

•в окошко ввода вписать недостающие цифры номера телефона; •нажать «Далее»;

#### Восстановление доступа

Для подтверждения восстановления доступа к своей странице укажите недостающие цифры номера телефона, который указан в вашем профиле.

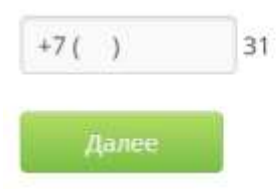

получить на данный номер sms-сообщение с кодом подтверждения;
полученный код ввести в соответствующее окно;

| Восстановление доступа                                    |               |
|-----------------------------------------------------------|---------------|
| Код подтверждения был отправлен в SMS на мобильный телефо | н 7953354**** |
| Введите код подтверждения                                 |               |
|                                                           |               |
| Далее                                                     |               |

•в открывшихся полях дважды ввести новый пароль.

## Выберите свой новый пароль

Укажите новый пароль для входа в Дневник.ру
Ваш новый пароль
Повторите пароль
Далее

#### Что делать, если утрачены и логин, и пароль?

В этом случае необходимо выбрать вариант **«Я не помню логин и пароль»**: •форма аналогична пункту **«Я не помню логин»**;

•путь восстановления совпадает со случаем «Я не помню пароль».

В случае, если возникают какие-либо сложности при восстановлении доступа, следует обратиться к администраторам образовательной организации или к классным руководителям.

Ссылка на систему восстановления доступа: https://login.dnevnik.ru/recovery.

Администратор лицея в дневник.ру: Демина Ольга Александровна. Email: olgdemin@yandex.ru

# Инструкция для обучающихся и педагогических работников по организации работы в режиме ВКС

Установите на компьютер Skype.

Скачать установочный файл нужно с сайта <u>https://www.skype.com/ru/</u>

Для установки необходимо:

- 1. Зайти на официальный сайт Skype.
- 2. Перейти в раздел «Загрузки».

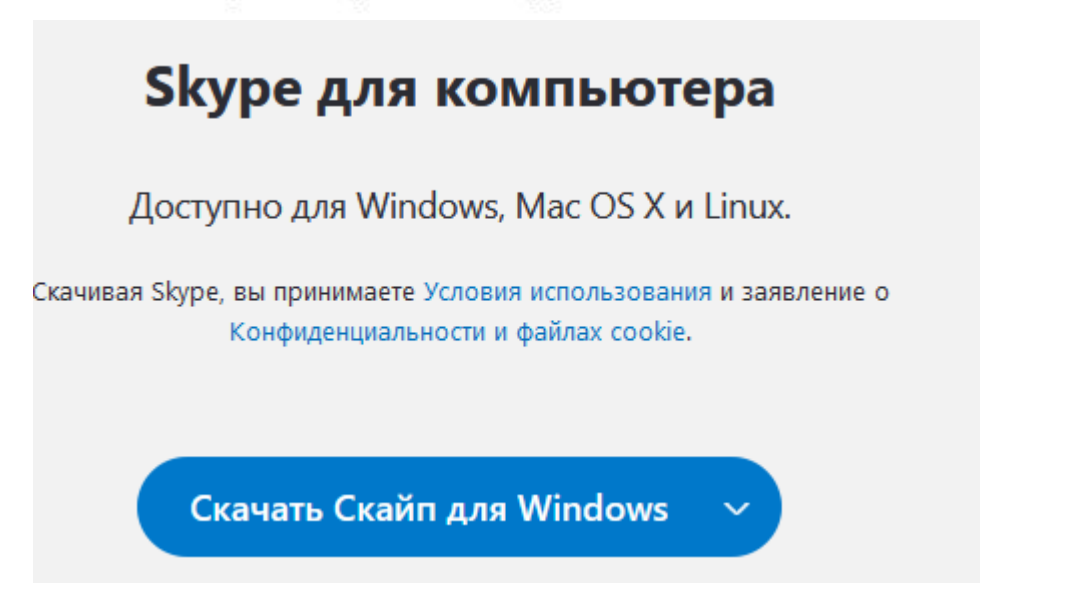

- 3. Кликнуть на «Скачать...».
- 4. Дать согласие на переход в Microsoft Store.
- 5. Кликнуть по пункту инсталляции<sup>1</sup> и подтвердить действие.

Запустите установочный файл и следуйте инструкциям на экране.

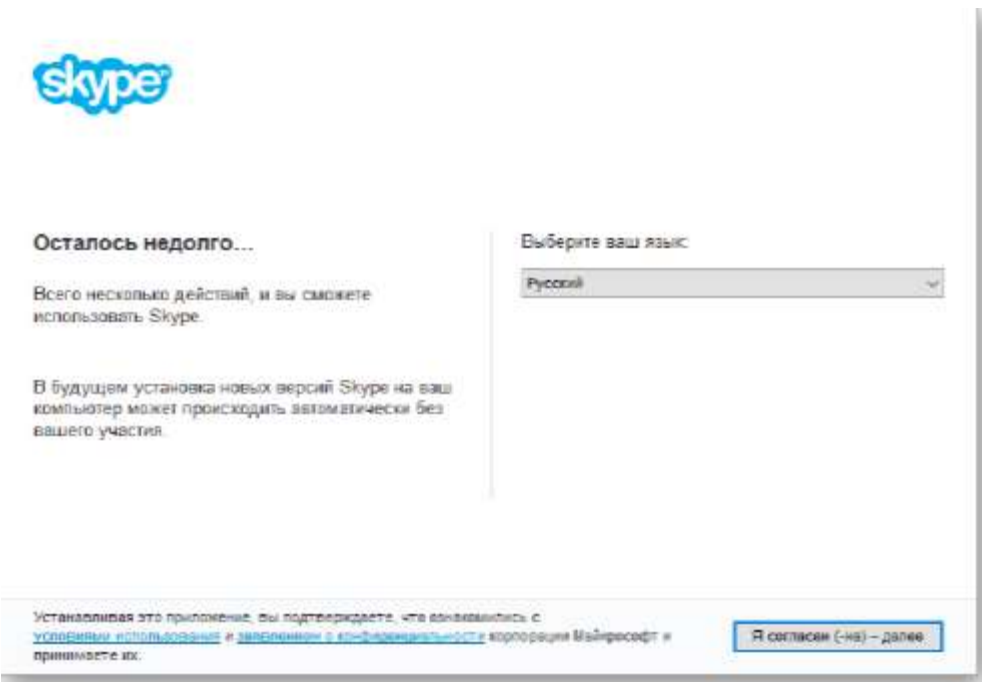

По окончании установки, пройти регистрацию.

Ваш логин сообщите классному руководителю для создания группы класса в Скайп.

Классный руководитель создает группу класса, получает ссылку в режиме собрание и рассылает её ученикам по электронной почте, публикует в объявлениях для класса в Дневник.ру

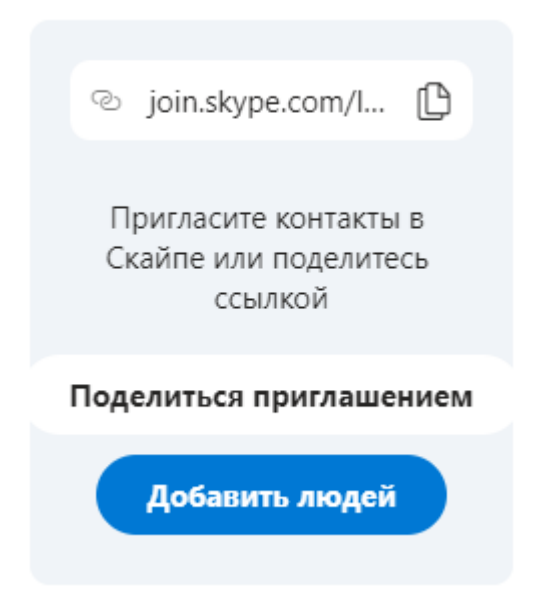

Для подключения к ВКС необходимо перейти по ссылке на собрание группы (класса в skype): откройте полученное по почте приглашение в **Skype** и нажмите на ссылку Присоединиться к **собранию** по сети. Если вы присоединяетесь к **собранию** впервые, в браузере может появится запрос на загрузку приложения

Приложение "Собрания Skype". Укажите свое имя и ждите подтверждение подключения организатора встречи (следовать инструкциям на экране):

| Как вас зовут?   | Отправка запроса            |
|------------------|-----------------------------|
| Укажите свое имя | Чтобы присоединиться, нужно |
|                  | разрешение участника        |
| Присоединиться   | •                           |

Если организатор ВКС требует участие с поддержкой аудио и/или видео, необходимо подключить (при наличии вебкамеры и/или микрофона). При использовании микрофона рекомендуется использовать наушники для исключения возникновения эхо и шума.

Используется пункт меню настройки.

| Настройки                                             | Ha       |
|-------------------------------------------------------|----------|
| <ul> <li>Учетная запись и</li> <li>профиль</li> </ul> | Ô        |
| <b>ို့နဲ့ Общие</b>                                   | ŝ        |
| 😽 Внешний вид                                         |          |
| Эвук и видео                                          | Ŷ        |
| <b>В</b> Звонки                                       | C        |
| 🗐 Сообщения                                           | E        |
| <b>Д</b> Уведомления                                  | Û        |
| 🗈 Контакты                                            | <b>:</b> |
| і) Помощь и отзывы                                    | (j)      |

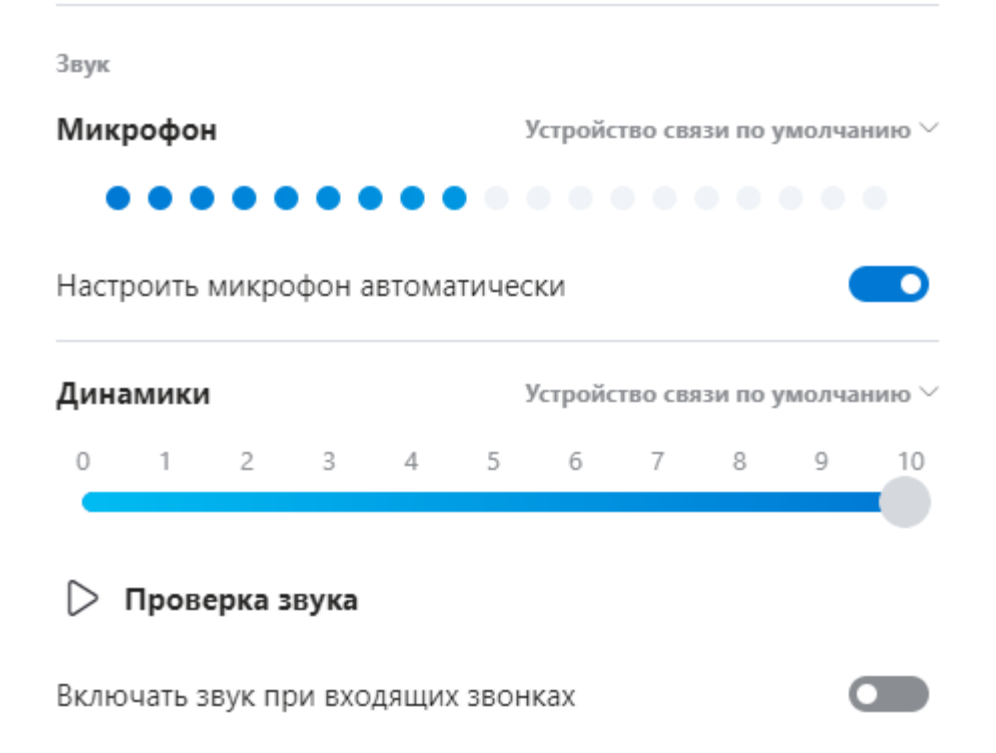

В случае отсутствия необходимости в камере и/или микрофоне данный шаг можно пропустить.

Демонстрируйте экран своего устройства, если хотите что-то показать.

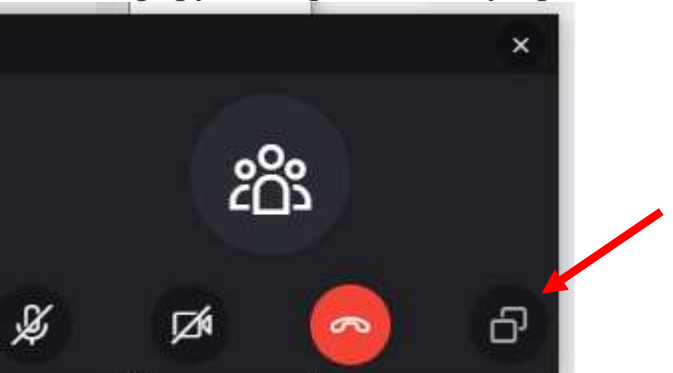

В ходе телеконференции вы сможете легко демонстрировать презентации, пересылать файлы. Чат послужит вам удобным местом для совместной работы и обратной связи.

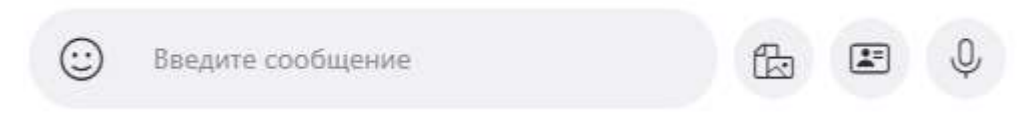

Ссылка на собрание остается активной неограниченное количество времени. Ей можно воспользоваться в любой момент.

Для подключения можно использовать приложение Skype на планшетах и мобильных телефонах. Скачать приложение можно в <u>Google Play</u> и App Store (приложение бесплатно).

## Skype для мобильного

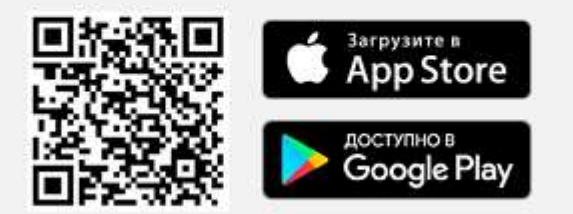

Доступно для iPhone и Android.

Во время видео урока необходимо следовать инструкциям учителя.

Перед уроком рекомендуется проверить работоспособность камеры и микрофона (при необходимости). В случае необходимости можно обратиться к учителю за помощью, в т.ч. для связи с техническим специалистом.